# Endo Motor MotoSync Pro<sup>®</sup>

Manual

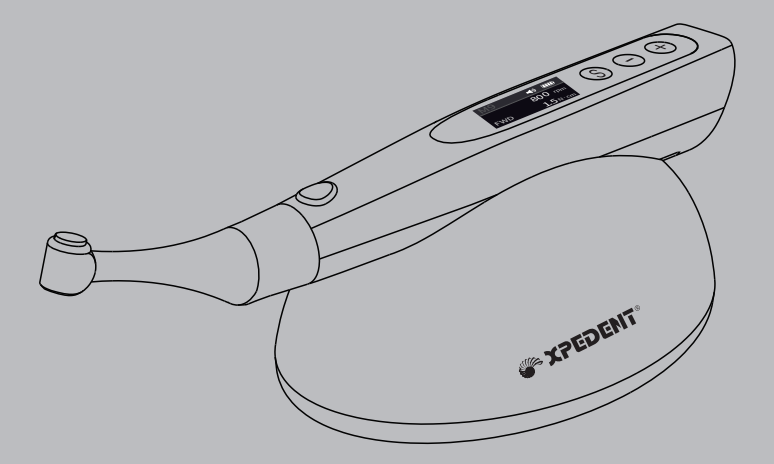

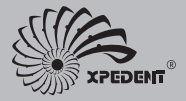

Please read this manual before operating.

## 1. Scope of MotoSync Pro

## 1.1 Parts Identification

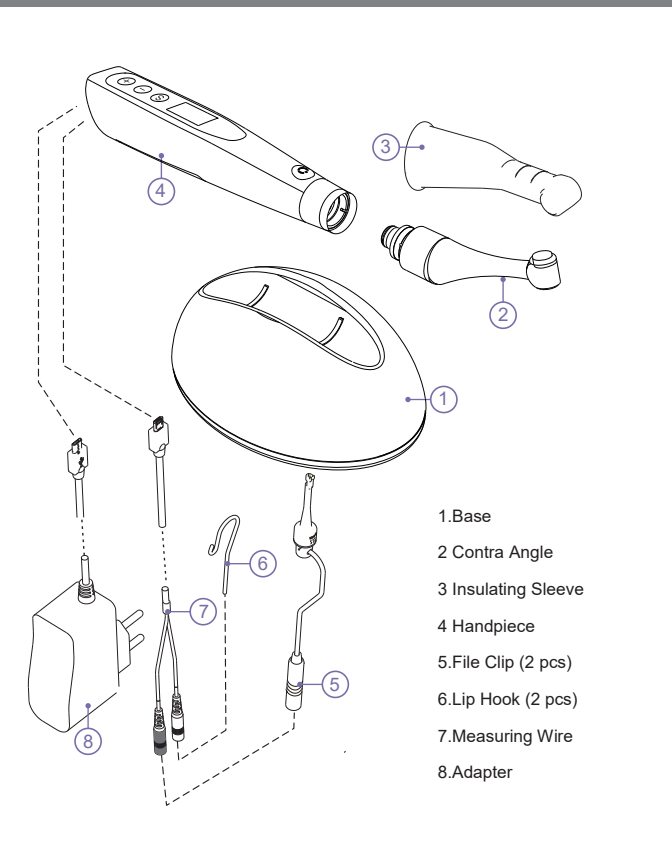

• The USB port on the Handpiece is only used to connect to the Adapter

## **1.2 Components and Accessories**

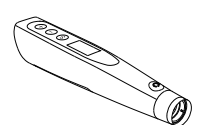

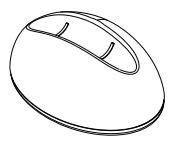

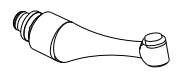

Motor Handpiece (1pcs)

Base (1pcs)

e 🔹

Contra Angle (1pcs)

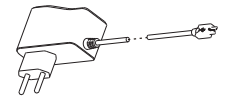

Adapter (1pcs)

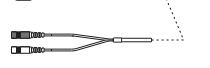

Measuring wire (1pcs)

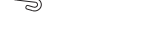

Lip Hook (2pcs)

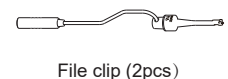

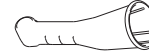

( )

Insulating Sleeve (1pcs) Spray Nozzle (1pcs)

## 1.3 Options (sold separately)

Disposable Sleeve

Apex Tester (1pcs)

## 2. Symbols used in the User Manual

| <b>₩</b> XPEDENT° | Manufacturer's LOGO                                                                                               |  |  |
|-------------------|----------------------------------------------------------------------------------------------------|--|--|
| WARNING           | If the instructions are not followed properly, operation may lead to hazards for the product or the user/patient. |  |  |
|                   | Additional information, explanation of operation and performance.                                                 |  |  |
| SN                | Serial number                                                                                                    |  |  |
| REF               | Catalogue number                                                                                                  |  |  |
|                   | Manufacturer                                                                                                    |  |  |
| М                 | Date of manufacture                                                                                               |  |  |
|                   | Safety class II device                                                                                            |  |  |
| Ŕ                 | Type B applied part                                                                                               |  |  |
| CE                | CE marking                                                                                                    |  |  |
| ====              | Direct current                                                                                                    |  |  |
| X                 | Do not dispose of with normal household waste                                                                     |  |  |
| Ť                 | Store in a dry place                                                                                              |  |  |
| •                 | Consult instructions for use                                                                                      |  |  |
| 134℃<br>\\\<br>   | Can be autoclaved up to a maximum temperature of $134^\circ$ Celsius                                              |  |  |
| EC REP            | Authorized Representative in the European Community                                                               |  |  |
| MD                | Manufacturer                                                                                                    |  |  |
| UDI               | Unique Device Identification                                                                                      |  |  |

### 3. Before Use

### 3.1 Intended Use

MotoSync Pro is exclusively designed for dentists for use with dental root canal instruments in continuous rotation and in reciprocating movement with integrated apex locator.

It is a cordless Endo Motor And Apex Locator with root canal measurement capability. It can be used as a Endo Motor And Apex Locator for preparation and enlargement of root canals, or device for measuring canal length. It can be used to enlarge the canals while monitoring the position of the file tip inside the canal.

This device must only be used in hospital environments, clinics or dental offices by qualified dental personnel.

### 3.2 Contraindications

The integrated apex locator of the MotoSync Pro is contraindicated in cases where patient/user carry medical implants such as pace makers or cochlear implants etc.

Do not use the device for implants or other non-endodontic dental procedures.

Safety and effectiveness have not been established in pregnant women and children.

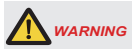

Read the following warnings before use:

- The device must not be placed in humid surroundings or anywhere where it can come into contact with any type of liquids.
- Do not expose the device to direct or indirect heat sources. The device must be operated and stored in a safe environment.
- 3. The device requires special precautions with regard to electromagnetic compatibility (EMC) and must be installed and operated in strict compliance with the EMC information. In particular, do not use the device in the vicinity of fluorescent lamps, radio transmitters, remote controls, portable or mobile RF communication devices and do not charge, operate or store at high temperatures. Comply with the specified operating and storage conditions.
- Manufacturers can provide circuit diagrams, component lists, drawing notes, calibration rules as required.
- 5. Do not disassemble the battery without authorization, otherwise it will cause short circuit or electrolyte leakage. Do not place the battery in a location where it is difficult to disconnect the adapter.
- 6. Gloves and a rubber dam are compulsory during treatment.
- If irregularities occur in the device during treatment, switch it off. Contact the agency, the surface temperature of the application part may reach 51°C.
- 8. Never open or repair the device yourself, otherwise, void the warranty.

## 4. Installing the MotoSync Pro

### 4.1 Installation of the contra angle

Make sure 3 pins on contra angle alignment the slots of handpiece, plug them together until it "click" securely into place.

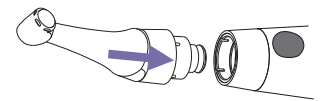

The contra angle can be 360 degrees rotated without take off, make it easy to watch the LCD in treatment by rotating the contra-angle.

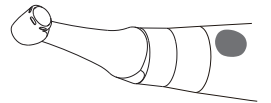

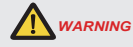

- Make sure the assembly is connected properly, otherwise might cause unexpected motor reverse, even hurt the patients After connecting the contra angle and handle, pull it gently to make sure the connection is good.
- The improve insulation of the contra angle during combine apex, we recommend using an insulating sleeve.

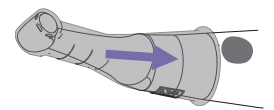

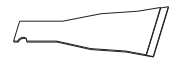

You can also use disposable sleeve (sold separately) instead of insulating sleeve

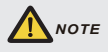

- Without the insulating sleeve, when performing the apex measurement with handpiece, wear appropriate insulated gloves, and make sure the contra angle does not touch the lips.
- It is advisable to use a rubber dam when performing such treatments.

### 4.2 Install the file

Turn the file back and forth until it is lined up with interior latch groove and slips into place, lock the file into the contra angle. Hold down the push button on the contra angle and can release the file.

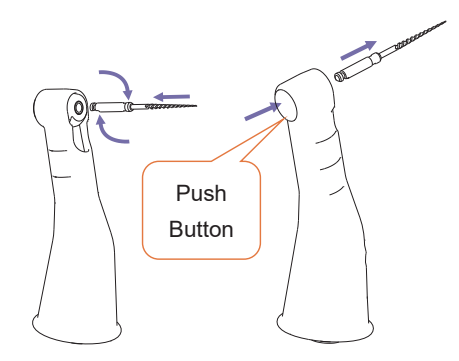

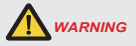

- Inspect the file head before inserting the file. Do not use the damaged file head.
- Make sure the motor is stopped when inserting and removing files.
- Be careful when inserting and removing files to avoid injury to fingers.
- Take care not to touch the Main switch when putting files in. this will cause the file to rotate.
- Pull the file gently to make sure that the file is secure in handpiece properly, otherwise it may pop out and hurt the patient.
- Please use files with shanks meet the ISO standard. (ISO standard: O2.334 -2.350 mm)

## 4.3 Connecting measuring wire

If want activity apex measurement function, uncap the USB cover on handpiece, insert measuring wire.

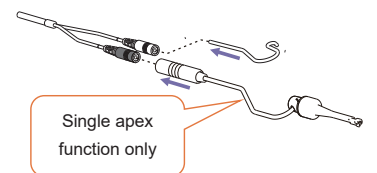

## 

 Match colors to connect the lip hook and file clip, if connect lip hook with black slot, apex auto start will have no function.

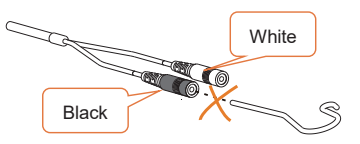

### 4.4 Connecting Charging

Using adapter connect to handpiece directly, the charge state will show on the screen.

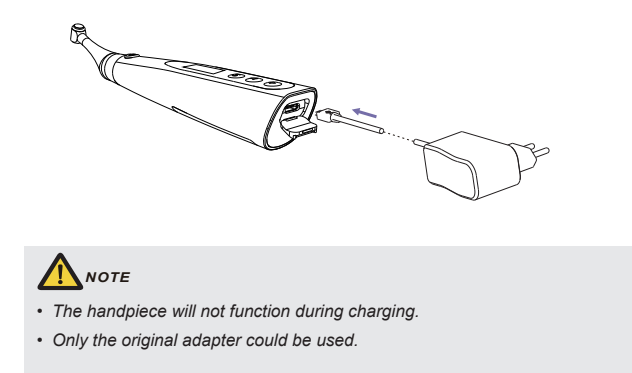

## 5.Use Interface

## 5.1 Panel key

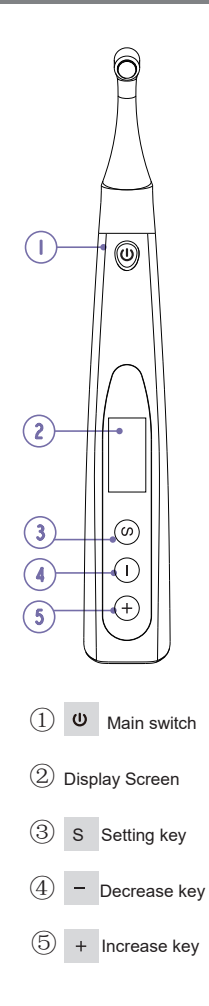

### Turn Power On

Press U more than 0.5 seconds to turn on the instrument

### Memory Change

Press - or + during standby state

### **Operation mode Change**

| Press | S | once during standby state,   |  |  |
|-------|---|------------------------------|--|--|
| press | - | or + to change, then         |  |  |
| press | U | or wait 5 seconds to confirm |  |  |

### Parameter Adjustment

| Pre                          | ess | S | till target parameters, | pres | ss |
|------------------------------|-----|---|-------------------------|------|----|
| -                            | or  | + | to adjust, then press   | U    |    |
| or wait 5 seconds to confirm |     |   |                         |      |    |

### Turn Power Off

Holding down press U

### Advanced setting

During power off state, holding down press S then press U to entry advanced setting, Press S till target setting, press or + to adjust, then press U to confirm

### 5.2 Screen display

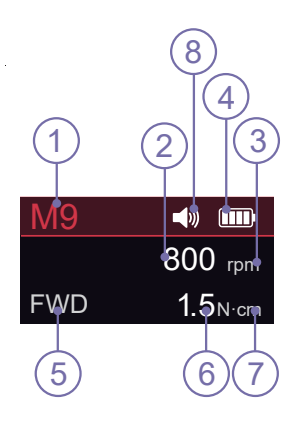

### Standby interface

- (1) Memory mode number
- ② Speed of this memory program
- ③ Unit of speed: Revolutions Per minute
- (4) Residual battery power
- (5) Operation mode
- (6) Torque of this memory program
- ⑦ Unit of torque: Newton centimeter
- (8) Volume icon

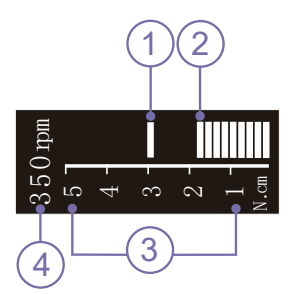

### Standard working mode

- (1) The set maximum torque
- 2 Real time torque
- ③ Torque display scale
- $( {4} )$  The preset speed

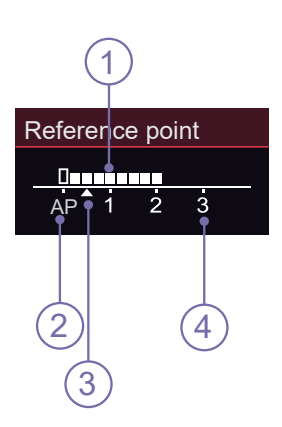

### Reference point interface

1 Flash bar of apical reverse position

② Apex (Major/Anatomic apical foramen)

③ 0.5mm meter reading (Very near Minor/Physiological apical foramen)

④ 1mm-3mm (Estimate dimension) distance scale from apex (Estimate dimension)

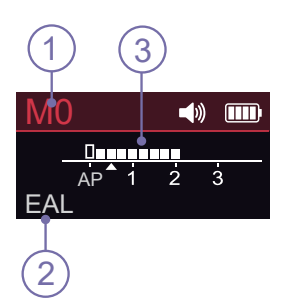

### Canal measurement standby interface

① Memory mode number M0 is apex stand-alone memory

- 2 Electronic apex locator
- 3 Apex flash bar

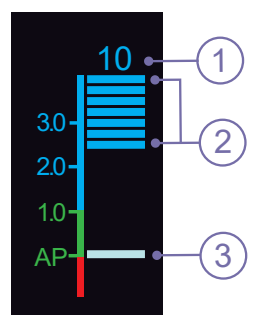

### Canal measurement start interface

1 Indication number The number has no represent of actual length, only for indication

2 Canal length indicator bar

③ Apex flash bar (apex stand alone mode) or reference point flash bar (motor combine with apex mode)

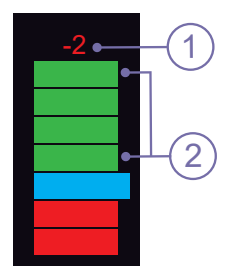

## Canal measurement approach apex interface

① The estimate dimension from apex (Major/Anatomic apical foramen)

2 Canal length indicator bar

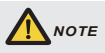

 The meter numbers 1.0, 2.0, 3.0 and digital numbers 00-16 do not represent the actual length from the apical foramen. It simply indicates the file progression towards the apex. The digital numbers -1 and -2 indicate that the file has passed the apex foramen. The digital number "00"indicate that the file has reached the apex foramen. Subtract 0.5-1mm from the measured file length as the working length. These numbers are used to estimate the canal's working length.

## 5.3 Terms and definition

| Fwd             | Forward ( Clockwise rotation )                                                                                                    |
|-----------------|----------------------------------------------------------------------------------------------------|
|                 | Reverse ( Counter clockwise rotation )                                                                                                    |
| Rev             | Be applied to special file, inject calcium hydroxide and other solutions                                                                                                    |
|                 | Reciprocation                                                                                                    |
| REC             | Be applied to reciprocating file, path file and rotary file<br>protection by setting some special angle                                                                                       |
|                 | Torque adaptation technology                                                                                                    |
| TAT             | Up to setting torque, the motor will move with reciprocating mode; when torque reduce to normal value, the motor will clockwise rotate                                                        |
|                 | Precision path technology                                                                                                    |
|                 | PPT's Role in Minimizing File Breakage                                                                                                    |
| PPT             | PPT significantly lowers the risk of file fractures with its innovative reciprocating action. The challenging task of patency through manual filing is now accomplishable with an endo motor! |
|                 | Electronic apex locator                                                                                                    |
| EAL             | In the mode, the device will work like a stand-alone apex locator                                                                                                    |
| AP              | Apex<br>Major apical foramen or Anatomic apical foramen                                                                                                    |
| Reference point | During combined length determination,normally apical<br>reverse must active before reaching major apical foramen,<br>setting apical reverse position by change the flash bar                  |
| FWD Angle       | Forward angle (Clockwise rotation angle), activating in REC and TAT operation mode                                                                                                    |
| REV Angle       | Reverse angle (Counter Clockwise rotation angle), activating in REC and TAT operation mode                                                                                                    |
| Memory Mode     | Such as M0-M10                                                                                                    |
| Operation Mode  | Such as FWD, REV, REC and TAT                                                                                                    |

## 6. Setting

### 6.1 Selecting memory

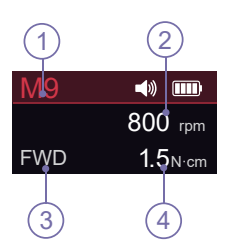

MotoSync has 10 memory programs, press – or + to change during standby state, the memory number ( ① ) will change according.

M1-M9 is standard working memory for canal shaping, every memory has its own speed (②), mode (③) and torque (④), all this these parameters can be changed (See chapter 6.2 Setting parameters).

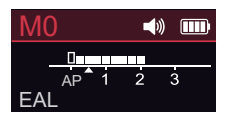

M0 is special memory for stand-alone apex locator function (See chapter 7.3 Apex operation and not suitable condition).

### 6.2 Setting parameters

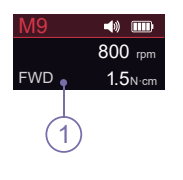

Before start the motor, check the operation mode (1) is correct, otherwise press S once during standby state, press or + to change.

| Operaton Mode<br>FWD     | MotoSync has 4 operation modes: FWD, REV, REC and<br>TAT (See chapter 5.3 Terms and definition to get the<br>explanations of these modes).                                       |
|--------------------------|----------------------------------------------------------------------------------------------------|
|                          | • When choice REV mode, a slow beep alarm<br>sound appears after starting the motor, used for<br>indicating counter clockwise rotation happening.                                |
|                          | Repeatedly press S to check all the next<br>level parameters of this operation mode are<br>expected, press — or + to change if not .                                             |
|                          | • The parameter will differ in difference<br>mode according to certain logic.                                                                                                    |
| Speed Set                | The speed setting can be adjusted from 50rpm-2500rpm.                                                                                                    |
| 800 rpm                  | • The speed of REC and TAT peration mode is difference according to ertain logic (See chapter 6.5 Parameter logic).                                                              |
| Torque Limit<br>1.5 N·cm | 0.4-5.0N·cm<br>The torque of REC and TAT operation mode is<br>difference according to certain logic.                                                                             |
|                          | <ul> <li>When choice R.L (torque reverse less), a slow beep alarm sound appears after starting the motor.</li> <li>Be careful to use this function, very professional</li> </ul> |

| AUTO Start<br>ON         | MotoSync Pro integrated apex locator, if the lip hook<br>is connecting with patient's lip, when the endo file<br>entering root canal, the motor will start<br>automatically.<br>Press or + to shut off this function if not<br>expected, press 0 to start and stop the motor. |
|--------------------------|----------------------------------------------------------------------------------------------------|
|                          | <b>WARNING</b><br>• The motor will start automatically if handpiece<br>(without insulating sleeve) or file touch the<br>patient's lip or operator's fingers (without<br>insulating glove), take care to avoid this, the file<br>rotated by motor has risk of injure someone.  |
| AUTO Stop<br>OFF         | When the endo file out of root canal, the motor will not auto stop with default setting, Press - or + to select auto stop "ON" if needed.                                                                                                    |
| Apical Action<br>Reverse | Because of integrated apex locator, when the file<br>reaches the reference point, the motor will<br>response according to setting, it can be Reverse,<br>SlowDown, Stop and Off.<br>Press — or + to change.                                                                   |
|                          | <b>Reverse:</b> rotation direction changing till the file<br>upward a little bit by operator, rotation direction will<br>change back again.                                                                                                    |
|                          | <b>SlowDown:</b> rotation slowdown when approach the reference point, will reverse if reach.                                                                                                    |
|                          | Stop: rotation stop when reach the reference point, upward a little bit and will rotate again.                                                                                                    |
|                          | <b>Off:</b> rotating as usual even if reach the reference point.                                                                                                    |

| Reference point   | During combined length determination, normally apical reverse must active before reaching major apical foramen, Press or to set apical reverse position by change the flash bar ( ), the motor will reverse while reaching the flash bar every time. |
|-------------------|----------------------------------------------------------------------------------------------------|
| FWD Angle<br>120° | Forward angle (Clockwise rotation angle) can be adjusted by operator from 10° to 400°, Press ■ or • to change.                                                                                                    |
| FWD Angle<br>150° | Reverse angle (Counter Clockwise rotation angle)<br>can be adjusted by operator from 10° to 400°,<br>Press - or + to change.                                                                                                    |

### 6.3 Preset programs

### 1 New File Mew File Mile M

For convenience, we preset some common file system.

Long press **S** to entry preset program during standby state, the interface will show as left.

M1 (()) meanings the current memory mode, you can replace it by preset program ((2))

press **—** or **+** to change, then press **U** to confirm.

And the memory mode ( ① ) will change according, also operation mode ( ② ), speed ( ③ ) and torque limit ( ④ ) will change according to the file system default setting.

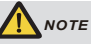

All of memory mode (from M1-M9) can be replaced with same mothed.

## 6.4 Advanced setting

| Versions<br>E.1.1.008<br>Versions<br>V1.0 | During power off state, holding down press S then<br>press U to entry advanced setting, the version<br>number software will appear on the display screen.                |
|-------------------------------------------|----------------------------------------------------------------------------------------------------|
| Auto Power Off<br>10 Min                  | Press S again, the "Auto Power Off" time can be<br>change, press or to adjust, then press U<br>to confirm.<br>The "Auto Power Off" time can be set from 3-15<br>minutes. |
| Auto Return<br>10 S                       | Press S again, the "Auto-Return" time can be<br>change, press o r to adjust, then press U<br>to confirm.<br>The default value is 10s.                                    |
| Volume<br>Vol.2                           | Press S again, the "Beeper Volume" can be change,<br>press or to adjust, then press U to<br>confirm.<br>The "Beeper Volume" can be set from 0-3.                         |
| Brightness<br>100%                        | Press S again, the "Brightness" can be change,<br>press or to adjust, then press U to<br>confirm.<br>The "Brightness" can be set from 25%-100%.                          |

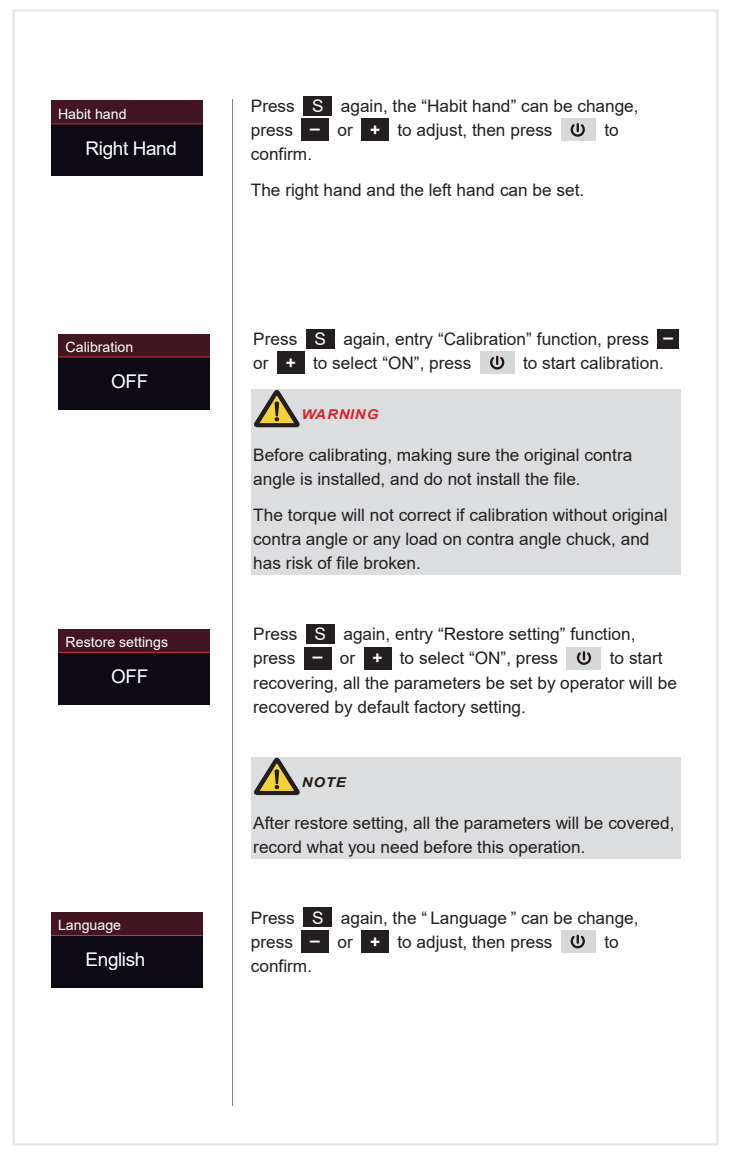

## 7. Operation

## 7.1 Charge

|                            | Displays the present remaining amount of the battery.<br>Less than 15% remains, please charge.                                                                                             |
|----------------------------|----------------------------------------------------------------------------------------------------|
|                            | NOTE                                                                                                    |
|                            | <ul> <li>If the power if less than 15%, must be<br/>rechargedwithin 30 days, otherwise the<br/>battery will be damaged.</li> </ul>                                                         |
| Low Power<br>Please Charge | If continue to use, the torque and speed will low<br>than the setting value, and low power warming will<br>appear on screen, and the device will stop work.                                |
|                            | NOTE                                                                                                    |
|                            | • The remaining amount of battery mark indicates a voltage.                                                                                                    |
|                            | <ul> <li>When a load is applied to the motor<br/>handpiece, the remaining amount of battery<br/>mark appears to become lower.</li> </ul>                                                   |
|                            | Charging indication appears on the screen, and<br>flashes slowly ( ①), when battery is fully charged<br>or in a state near full charge, the flash will stop and<br>show like picture ( ②). |
|                            | Fully charged will take about 4 hours, depending                                                                                                    |
|                            | It can be recharged 300-500 times, depending on the operating conditions of the device.                                                                                                    |
|                            |                                                                                                    |
| 1 2                        | • When changing, other function will forcibly stop.                                                                                                    |
| 6                          |                                                                                                    |
|                            | <ul> <li>Do not change the battery, only trained technician or distributor can change the battery, the electronic parts will be damaged if use a wrong battery or install</li> </ul>       |
| L                          | with a wrong way                                                                                                    |

### 7.2 Motor operation

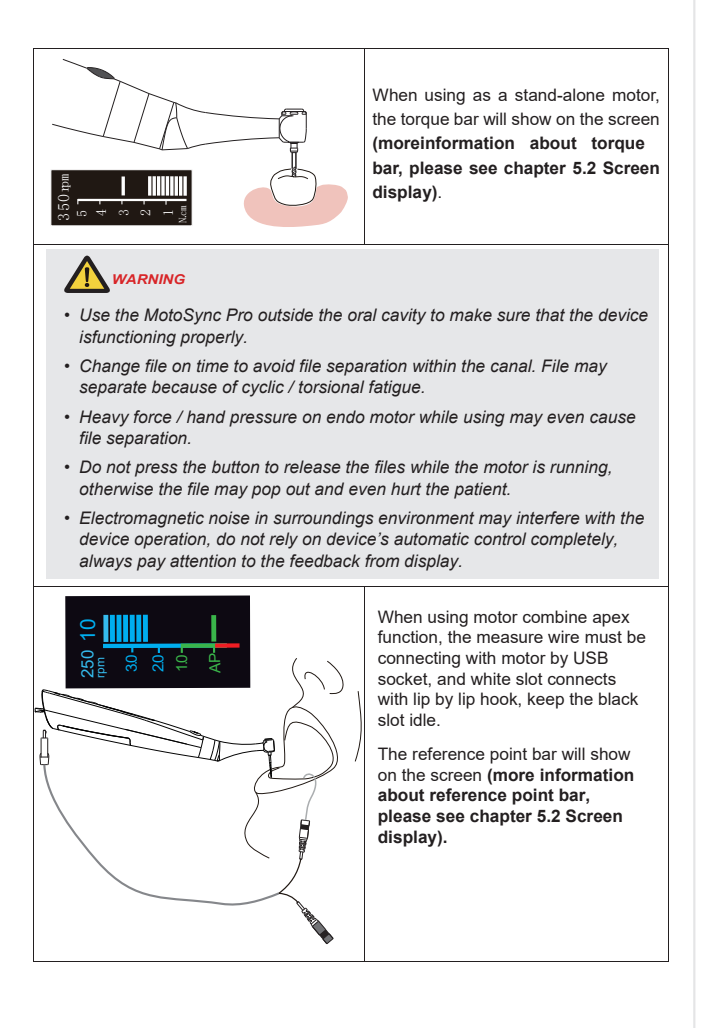

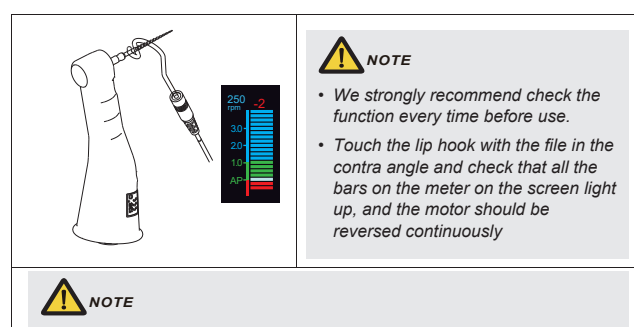

- The will not be able to perform a precise measurement for every time, especially in cases of abnormal or unusual morphology of the root canal. The user need coordinate with x-ray to check the results of the measurement.
- If the meter does not move when you enter the file, it is possible that the unit is not working normally, therefore, stop using.

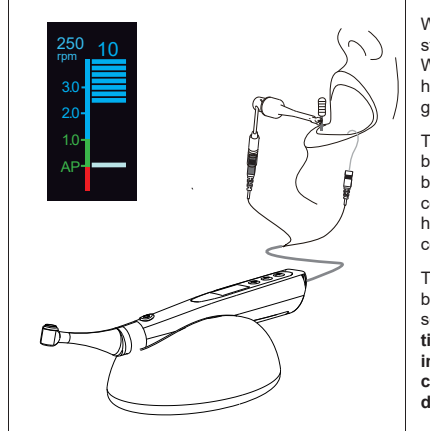

### 7.3 Apex operation and not suitable condition

When using as a stand-alone apex locator. We suggest put the handpiece on the Base to get better visual angle.

The measure wire must be connecting with motor by USB socket, white slot connects with lip by lip hook, and black slot connect with file clip.

The canal length indicator bar will s how on the screen (more information about canal length indicator bar, please see chapter 5.2 Screen display).

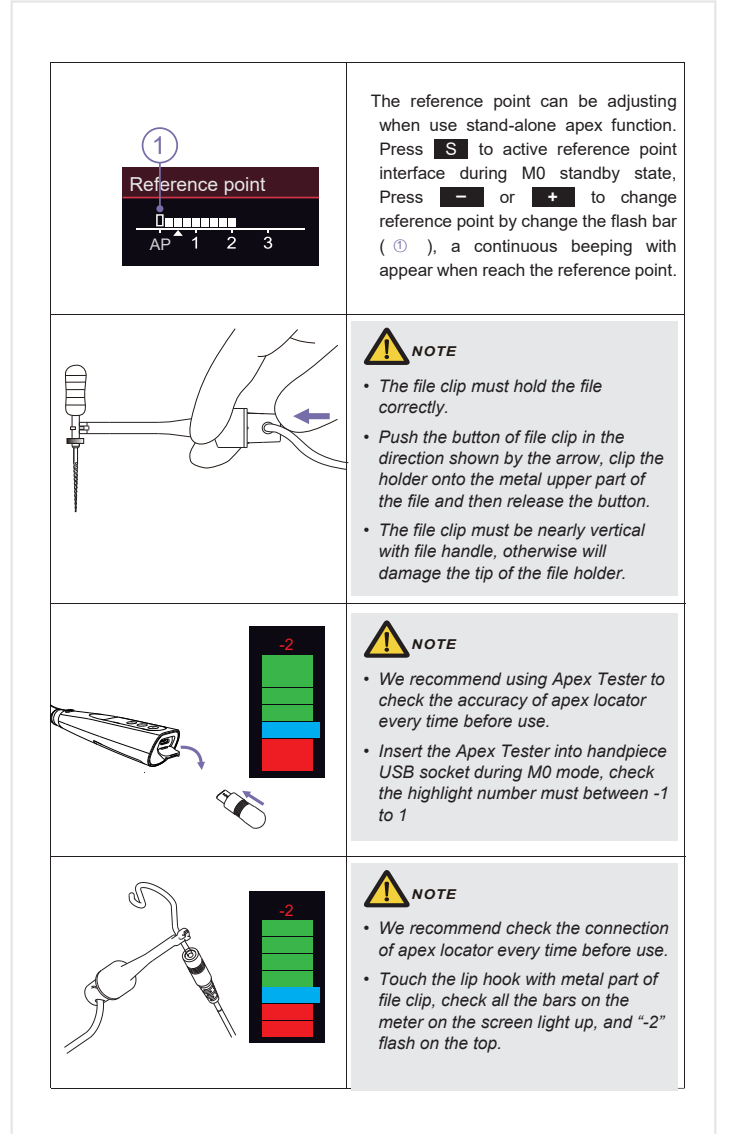

| Unsuitable situation of root canals for Electric Measurement             |                                                                                                    |  |  |
|--------------------------------------------------------------------------|----------------------------------------------------------------------------------------------------|--|--|
| Cannot obtain precise measurements if the root canal conditions as below |                                                                                                    |  |  |
|                                                                          | <ul> <li>Root canal with a large apical foramen</li> <li>The root canal cannot be accurately measured because of the lesion or incomplete development of the apical foramen.</li> <li>The results may show that the length measured is shorter than the actual one.</li> </ul>                                                                                                    |  |  |
| Clean                                                                    | <ul> <li>Root canal blood overflow from the opening</li> <li>If blood spills from the root opening and contacts the gums, it will cause leakage of electricity, which cannot be accurately measured.</li> <li>Wait for the bleeding to stop completely. Clean the root canal and the opening, completely empty the root canal blood, and then measure it.</li> <li>The root canal uses a chemical solution to flow out from the opening</li> <li>If a chemical solution flows out of the root canal, it is important to remove the overflow from the opening.</li> </ul> |  |  |
| Build-up (e.g. cement)                                                   | <ul> <li>Broken crown</li> <li>If the crown is broken, a segment of the gingival tissue enters the lumen, and the contact between the gingival tissue and the root file causes electrical leakage, which cannot be accurately measured.</li> <li>In this case, the appropriate material should be used to isolate the gingival tissue.</li> </ul>                                                                                                    |  |  |

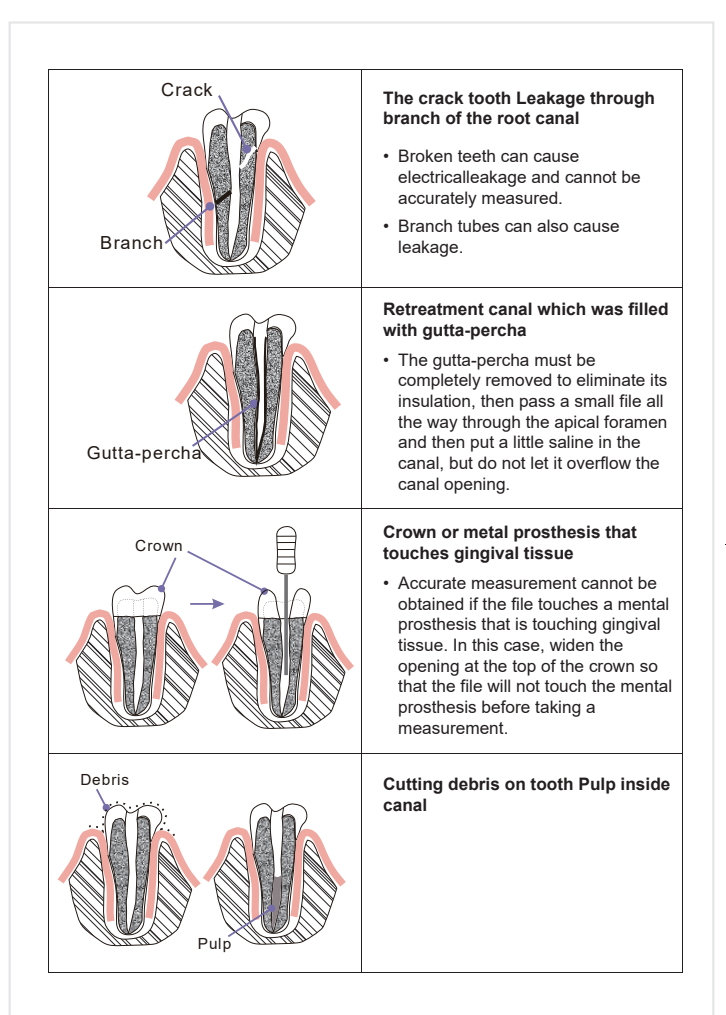

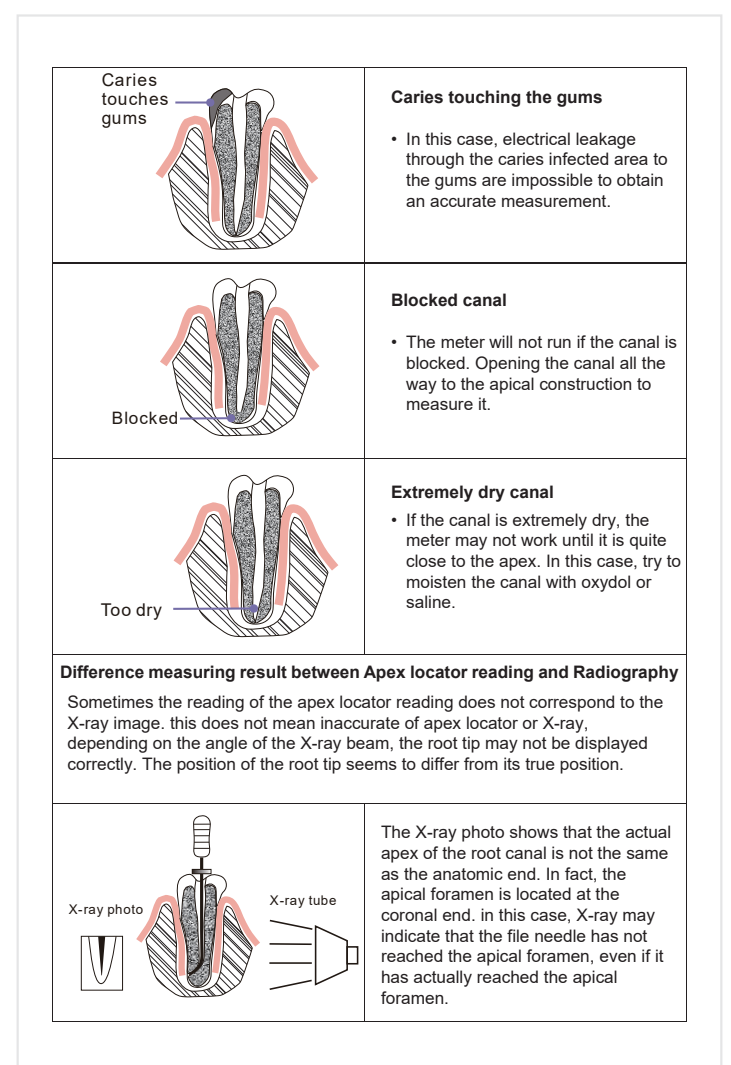

## 8. Maintenance

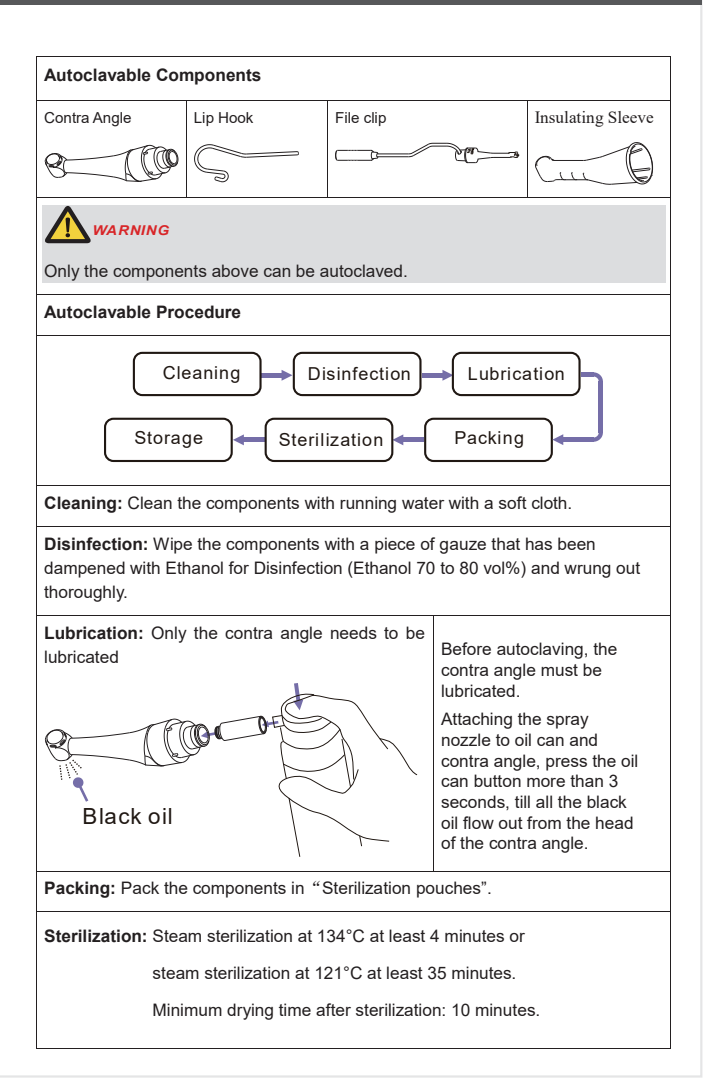

Storage:Keep the components in sterilization packaging in a dry and clean environment.

### **Processing limit**

The products have been designed for a large number of sterilization cycles. The materials used in manufacture were selected accordingly. However with every renewed preparation for use, thermal and chemical stresses will result in ageing of the products. The maximum number of sterilizations for products is 250 times.

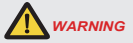

- Comply with your national guidelines, standards and requirements for cleaning, disinfection and sterilization.
- Be careful to avoid cross contamination when performing maintenance.
- · Must be autoclaved after use for each.
- Do not lubricate the motor handpiece.

### Environmental protection

The instrument does not contain harmful ingredients and can be disposed of and destroyed in accordance with relevant local regulations.

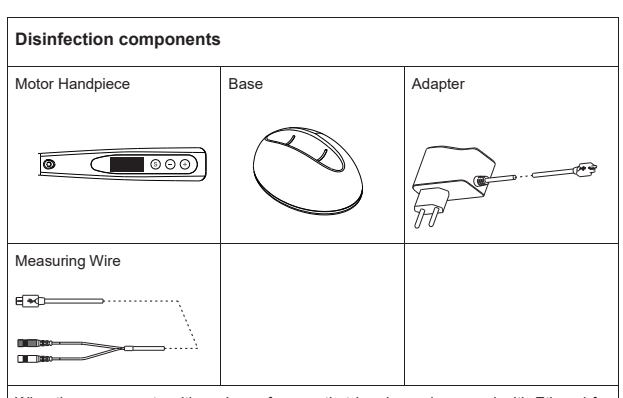

Wipe the components with a piece of gauze that has been dampened with Ethanol for Disinfection (Ethanol 70 to 80 vol%) and wrung out thoroughly.

## 

- Do not use anything except Ethanol for Disinfection (Ethanol 70 to 80 vol%).
- Do not use too much ethanol as it's going into machine and damage the components inside.

| Single-use component                                       |                          |                         |
|------------------------------------------------------------|--------------------------|-------------------------|
| Disposable Sleeve                                          |                          |                         |
|                                                            |                          |                         |
|                                                            |                          |                         |
| <ul> <li>Single-use handle sleet<br/>treatment.</li> </ul> | ve must be disposed of a | and changed after every |
| • In the event of non-com                                  | npliance, the contaminat | ion risk increases.     |

## 9. Error Warning

| Overload<br>Restart Motor | <ul> <li>During reverse processing, the Overload<br/>warning may appear on the screen, it means a<br/>large load happened greater than the motor<br/>force.</li> <li>Press the Main switch to restart motor.</li> </ul> |
|---------------------------|----------------------------------------------------------------------------------------------------|
| LowPower<br>Please Charge | The power is very low, charge it immediately                                                                                                    |

## 10. Troubleshooting

When trouble is found, check the following points before contacting your distributor. If none of these are applicable or the trouble is not remedied even after action has been taken, the product may have failed. Contact your distributor.

| Problem                                | Cause                                                                                    | Solution                                                                           | Ref.<br>chap |
|----------------------------------------|------------------------------------------------------------------------------------------|------------------------------------------------------------------------------------|--------------|
| The power is not                       | The battery is flat.                                                                     | Charge the battery.                                                                | 7.1          |
| tumed on.                              | Press the main switch too short time.                                                    | Press the main switch more than 0.5 seconds.                                       | 5.1          |
|                                        | M0 mode is<br>stand-alone apex<br>locator function.                                      | Changing to M1-M9.                                                                 | 6.1          |
| The motor                              | The contra-angle is<br>clogged                                                           | Clean or replace the contra-angle.                                                 | 1            |
| doesn't rotate.                        | Motor is protected by system or broken. Check the error warning.                         |                                                                                    | 9            |
|                                        | The measure wire<br>connecting not<br>properly.                                          | Check the connection.                                                              | 4.3          |
| Motor does not run<br>when the file is | The lip hook not<br>properly hooked in the<br>corner of the patient's<br>mouth.          | Check the connection.                                                              | 7.2<br>7.3   |
| inserted in the canal.                 | The Auto start function is OFF                                                           | Turn the auto start<br>Function ON if necessary.                                   | 6.2          |
| The motor Can't                        | The Auto stop function is OFF.                                                           | Press main switch to<br>stop it, setting Auto<br>stop function ON if<br>necessary. | 6.2          |
| stop.                                  | There is a short circuit<br>inside the motor<br>handpiece or themotor<br>handpiece cord. | Press "S" button to<br>stop the motor and<br>contact your<br>distributor.          | 1            |

|                                                                       | Up to setting torque limit.               | Check the torque limit is enough or not. | 6.2 |
|-----------------------------------------------------------------------|-------------------------------------------|------------------------------------------|-----|
| Motor<br>spontaneously                                                | Apical action setting to Reverse          | Change setting if it's not expected.     | 6.2 |
| reverse.                                                              | Setting to REV mode.                      | Change setting if it's not expected.     | 6.2 |
| Motor does not reverse.                                               | Torque reverse setting might be too high. | Change setting if it's not expected.     | 6.2 |
|                                                                       | Apical action setting Stop<br>or OFF.     | Change setting if<br>it's not expected.  | 6.2 |
| Motor speed<br>changes<br>spontaneously                               | Apical action setting Slow<br>Down.       | Change setting if it's not expected.     | 6.2 |
| Motor<br>alternates<br>between<br>forward and<br>reverse<br>rotation. | Operation mode setting to REC or TAT.     | Change setting if it's not expected.     | 6.2 |
| No sound.                                                             | Beep volume set to 0.                     | Set beep volume to 1, 2 or 3.            | 6.4 |
| Canal<br>measurement<br>is unstable.                                  | Complex root canal<br>environment.        | Check situation of root canals.          | 7.3 |

## 11. Technical Data

| Manufacturer                     | Guilin Yikeshi Medical Instrument Co.,Ltd.                                                                                                    |
|----------------------------------|----------------------------------------------------------------------------------------------------|
| Model                            | MotoSync Pro                                                                                                    |
| Dimensions                       | 21.5cm x 17.5cm x 9cm (Outer box)                                                                                                    |
| Weight                           | 600g                                                                                                    |
| Contra-angle                     | Contra-angle compatible with rotary and reciprocating instruments, equipped with a 2.35 mm shaft conforming to ISO 1797-1:2011, Type 1                  |
| Power supply                     | Lithium ion battery: 3.7V, 2000mAh                                                                                                    |
| Charger power supply             | AC 100-240 V                                                                                                    |
| Frequency                        | 50/60Hz                                                                                                    |
| Charger nominal<br>power input   | 5VA                                                                                                    |
| Torque range                     | 0.4Ncm – 5Ncm                                                                                                    |
| Speed range                      | 50-2500 rpm                                                                                                    |
| Electrical safety class          | Class II                                                                                                    |
| Applied part                     | В                                                                                                    |
| Ambient conditions               | Use:in enclosed spaces<br>Ambient temperature: 5°C-35°C<br>Relative humidity:30%-75%; non-condensing at 0°C<br>Operating altitude 2000m above sea level |
| Transport and storage conditions | Ambient temperature: -20°C ~ +50°C<br>Relative humidity: 30%-75%<br>non-condensing at >40°C<br>Atmospheric pressure: 70 kPa -106 kPa                    |

## 12. EMC Tables

Guidance and manufacturer's declaration - electromagnetic emissions

The MotoSync Pro is intended for use in the electromagnetic environment specified below.

The customer or the user of the MotoSync Pro should assure that it is used in such an environment.

| Emissions test                                                | Compliance        | Electromagnetic environment - guidance                                                                                                    |
|---------------------------------------------------------------|-------------------|----------------------------------------------------------------------------------------------------|
| RF emissions CISPR<br>11                                      | Group 1           | The MotoSync Prouses RF energy only for its<br>internal function. Therefore, its RF emissions are<br>very low and are not likely to cause any<br>interference in nearby electronic equipment. |
| RF emissions CISPR<br>11                                      | Class B           | The MotoSync Pro is suitable for use in all                                                                                                    |
| Harmonic emissions<br>IEC61000-3-2                            | Not<br>applicable | establishments, including domestic<br>establishments and those directly connected to<br>the public low-voltage power supply network                                                           |
| Voltage<br>fluctuations/flicker<br>emissions<br>IEC 61000-3-3 | Not<br>applicable | that supplies buildings used for domestic<br>purposes.                                                                                                    |

### Guidance and manufacturer's declaration - electromagnetic immunity

The **MotoSync Pro** is intended for use in the electromagnetic environment specified below. The customer or the user of the **MotoSync Pro** should assure that it is used in such an environment.

| Immunity test                                         | IEC 60601 test<br>level                                    | Compliance level                                          | Electromagnetic<br>environment - guidance                                                                                                    |
|-------------------------------------------------------|------------------------------------------------------------|-----------------------------------------------------------|----------------------------------------------------------------------------------------------------|
| Electrostatic<br>discharge (ESD)<br>IEC 61000-4-2     | <u>+</u> 6 kV contact<br><u>+</u> 8 kV air                 | <u>+</u> 2, 4, 6 kV<br>contact<br><u>+</u> 2, 4, 8 kV air | Floors should be wood,<br>concrete or ceramic tile. If<br>floors are covered with<br>synthetic material, the<br>relative humidity should be at<br>least 30 %. |
| Electrical fast<br>transients/bursts<br>IEC 61000-4-4 | <u>+2 kV for power</u><br>supply lines<br><u>+1 kV for</u> | Not applicable                                            | The test is applicable since<br>the EUT<br>does not have AC/DC power<br>ports and signal/<br>interconnecting cable                                            |
|                                                       | input/output lines                                         |                                                           | longer than 3m.                                                                                                    |
| Surge<br>IEC 61000-4-5                                | <u>+</u> 1 kV line(s) to<br>line(s)                        | Not applicable                                            | The test is not applicable<br>since the EUT does not have<br>AC power port.                                                                                   |
|                                                       | $\pm 2 \text{ kV line(s) to}$<br>earth                     | Not applicable                                            |                                                                                                    |

| Voltage dips,                                                                | <5% Ut                                     | Not applicable | The test is not applicable                                                                                                    |  |
|------------------------------------------------------------------------------|--------------------------------------------|----------------|----------------------------------------------------------------------------------------------------|--|
| short                                                                        | (>95% dip in UT)                           |                | since the EUT does not have AC power port.                                                                                                    |  |
| interruptions and                                                            | for 0.5 cycle                              |                | 1 1                                                                                                    |  |
| voltage<br>variations on<br>power supply<br>lines<br>IEC 61000-4-11          | 40% UT<br>(60% dip in UT)<br>for 5 cycles  | Not applicable |                                                                                                    |  |
|                                                                              | 70% UT<br>(30% dip in UT)<br>for 25 cycles | Not applicable |                                                                                                    |  |
|                                                                              | <5% UT                                     |                |                                                                                                    |  |
|                                                                              | (>95% dip in UT)                           | Not applicable |                                                                                                    |  |
|                                                                              | for 5 sec                                  |                |                                                                                                    |  |
| Power frequency<br>(50/60 Hz)<br>magnetic field<br>IEC 61000-4-8             | 3 A/m                                      | 3 A/m          | Power frequency magnetic<br>field should be at levels<br>characteristic of a typical<br>location in a typical<br>commercial or hospital<br>environment. |  |
| Note $U_T$ is the a.c. mains voltage prior to application of the test level. |                                            |                |                                                                                                    |  |

### Guidance and manufacturer's declaration – electromagnetic immunity

The **MotoSync Pro** is intended for use in the electromagnetic environment specified below. The customer or the user of the **MotoSync Pro** should assure that it is used in such an environment.

| Immuni<br>ty test                                                                  | IEC<br>60601 test<br>level                                      | Comp<br>liance<br>level  | Electromagnetic environment - guidance                                                                                                    |
|------------------------------------------------------------------------------------|-----------------------------------------------------------------|--------------------------|----------------------------------------------------------------------------------------------------|
| Conduct<br>ed RF<br>IEC<br>61000-4-<br>6<br>Radiated<br>RF<br>IEC<br>61000-4-<br>3 | 3 Vrms<br>150 kHz<br>to 80 MHz<br>3 V/m<br>80 MHz to<br>2.5 GHz | 3 V<br>V/m<br>3.5<br>V/m | Portable and mobile RF communications equipment<br>should be used no closer to any part of the <b>MotoSyne Pro</b> ,<br>including cables, than the recommended separation<br>distance calculated from the equation applicable to the<br>frequency of the transmitter.<br><b>Recommended separation distance</b><br>$d = 1.2\sqrt{P}$<br>$d = 1.2\sqrt{P}$ 80 MHz~800 MHz<br>$d = 2.3\sqrt{P}$ 800 MHz~2.5 GHz<br>Where <i>P</i> is the maximum output power rating of the<br>transmitter in watts (W) according to the transmitter<br>manufacturer and <i>d</i> is the recommended separation<br>distance in meters (m). Field strengths from fixed RF<br>transmitters, as determined by an electromagnetic site<br>survey, <sup>a</sup> should be less than the compliance level in each<br>frequency range. <sup>b</sup><br>Interference may occur in the vicinity of equipment<br>marked with the following symbol: |

NOTE 1: At 80 MHz and 800 MHz, the higher frequency range applies.

NOTE 2: These guidelines may not apply in all situations. Electromagnetic propagation is affected be absorption and reflection from structures, objects and people.

a Field strengths from fixed transmitters, such as base stations for ratio (cellular/cordless) telephones and land mobile radios, amateur radio, AM and FM radio broadcast and TV broadcast cannot be predicated theoretically with accuracy. To assess the electromagnetic environment due to fixed RF transmitters, an electromagnetic site survey should be considered. If the measured field strength in

the location in which the **MotoSync Pro** is used exceeds the applicable RF compliance level above, the **MotoSync Pro** should be observed to verify normal operation. If abnormal performance is observed, additional measures may be necessary, such as reorienting of relocating the **MotoSync Pro**.

b Over the frequency range 150 kHz to 80MHz, field strengths should be less than 3 V/m.

## Recommended separation distances between portable and mobile RF communications equipment and the MotoSync Pro

The **MotoSync Pro** is intended for use in an electromagnetic environment in which radiated RF disturbances are controlled. The customer or the user of the **MotoSync Pro** can help prevent electromagnetic interference by maintaining a minimum distance between portable and mobile RF communications equipment (transmitters) and the **MotoSync Pro** as recommended below, according to the maximum output power of the communications equipment.

| Rated maximum<br>output power of | Separation distance according to frequency of transmitter<br>m |                   |                    |  |
|----------------------------------|----------------------------------------------------------------|-------------------|--------------------|--|
| W                                | 150 kHz to 80 MHz 80 MHz to 800 MHz                            |                   | 800 MHz to 2.5 GHz |  |
|                                  | $d = 1.2\sqrt{P}$                                              | $d = 1.2\sqrt{P}$ | $d = 2.3\sqrt{P}$  |  |
| 0.01                             | 0.12                                                           | 0.12              | 0.23               |  |
| 0.1                              | 0.38                                                           | 0.38              | 0.73               |  |
| 1                                | 1.2                                                            | 1.2               | 2.3                |  |
| 10                               | 3.8                                                            | 3.8               | 7.3                |  |
| 100                              | 12                                                             | 12                | 23                 |  |

For transmitters rated at a maximum output power not listed above, the recommended separation distance d in meters (m) can be estimated using the equation applicable to the frequency of the transmitter, where P is the maximum output power rating of the transmitter in watts (W) according to the transmitter manufacturer.

NOTE 1: At 80 MHz and 800 MHz, the separation distance for the higher frequency range applies.

NOTE 2: These guidelines may not apply in all situations. Electromagnetic propagation is affected by absorption and reflection from structures, objects and people.

## 13.Statement

All rights of modifying the product are reserved to the manufacturer without further notice. The pictures are only for reference. The final interpretation rights belong to **Guilin Yikeshi Medical Instrument Co.,Ltd.** 

The industrial design, inner structure, etc, have claimed for several patents by **XPEDENT**, any copy or fake product must take legal responsibilities.

| Warranty | Card |
|----------|------|
|----------|------|

| Name of<br>Customer       |                    |             |
|---------------------------|--------------------|-------------|
| Address<br>Details        |                    |             |
| Postal<br>Code            |                    |             |
| Tel                       |                    | (I)<br>For  |
| Model                     |                    | Distributor |
| Motor<br>Handpiece<br>No. |                    |             |
| Contra-angle<br>No.       |                    |             |
| Purchase<br>Date          |                    |             |
| Contact<br>Person         |                    |             |
| Date                      | Maintenance Record | Repairer    |
|                           |                    |             |
|                           |                    |             |
|                           |                    |             |
|                           |                    |             |

Guilin Yikeshi Medical Instrument Co.,Ltd. D-8,Guilin National High-tech Zone Information Industrial Park, Chaoyang Road,Qixing

District, Guillin, Guangxi, 54 1004, P.R. China Postal Code: 54 1004 Tel: 0086 0773 5805522 Fax: 0086 0773 5805522 Email: sales@xpediency.cn Website: www.xpedent-intl.com

| Distributor: |  |
|--------------|--|

Seal

## Warranty Card

j. H

| Name of<br>Customer       |                    |                   |
|---------------------------|--------------------|-------------------|
| Address<br>Details        |                    |                   |
| Postal<br>Code            |                    |                   |
| Tel                       |                    | (II)<br>Return to |
| Model                     |                    | Manufacturer      |
| Motor<br>Handpiece<br>No. |                    |                   |
| Contra-angle<br>No.       |                    |                   |
| Purchase<br>Date          |                    |                   |
| Contact<br>Person         |                    |                   |
| Date                      | Maintenance Record | Repairer          |
|                           |                    |                   |
|                           |                    |                   |
|                           |                    |                   |

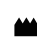

Guilin Yikeshi Medical Instrument Co.,Ltd. D-8,Guilin National High-tech Zone Information Industrial Park, Chaoyang Road,Qixing District,Guilin,Guangxi,541004,P.R.China Postal Code: 541004 Tei: 0086 0773 5805522 Fax: 0086 0773 5805522 Fax: 0086 0773 5805522 Email: sales@xpediency.cn Website: www.xpedent-intl.com

Distributor:

Seal

### Warranty Instruction

### I Period validity

The base, handpiece, power adapter have two years warranty period from the date of purchase.

The contra-angle has one year warranty period.

Other spare parts have six months warranty period.

### II Range of warranty

Within the warranty period of validity, we are responsible for any troubles caused by quality problems or products technique and structure.

### III The following are beyond our warranty

1. The damage caused by disobeying the operation instruction or lack of the needed condition.

 The damage caused by unsuitable operation or disassembly without authorization.

3. The damage on product that caused by users' unexpected drop or impact to product.

 The damage caused by unadvisable transportation or preservation.

5. There isn't the seal of distributor or the warranty card isn't filled in completed.

### Warranty Instruction

### I Period validity

The base, handpiece, power adapter have two years warranty period from the date of purchase.

The contra-angle has one year warranty period.

Other spare parts have six months warranty period.

### II Range of warranty

Within the warranty period of validity, we are responsible for any troubles caused by quality problems or products technique and structure.

### III The following are beyond our warranty

1. The damage caused by disobeying the operation instruction or lack of the needed condition.

2. The damage caused by unsuitable operation or disassembly without authorization.

3. The damage on product that caused by users' unexpected drop or impact to product.

4. The damage caused by unadvisable transportation or preservation.

5. There isn't the seal of distributor or the warranty card isn't filled in completed.

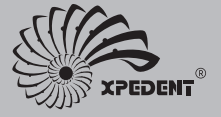

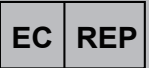

### **Xpedent Austria GmbH**

Millennium Park 9 6890 Lustenau Austria jonathan@xpedent.com

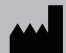

### Guilin Yikeshi Medical Instrument Co., Ltd.

D-8, Guilin National High-tech Zone Information Industrial Park, Chaoyang Road, Qixing District, Guilin, Guangxi, 541004, P.R. China Postal Code: 541004 Tel: 0086 0773 5805522 Fax: 0086 0773 5805522 Email: sales@xpediency.cn Website: www.xpedent.intl.com

MSP V1.0 20240319